# brother.

# **Guide d'impression Google Cloud**

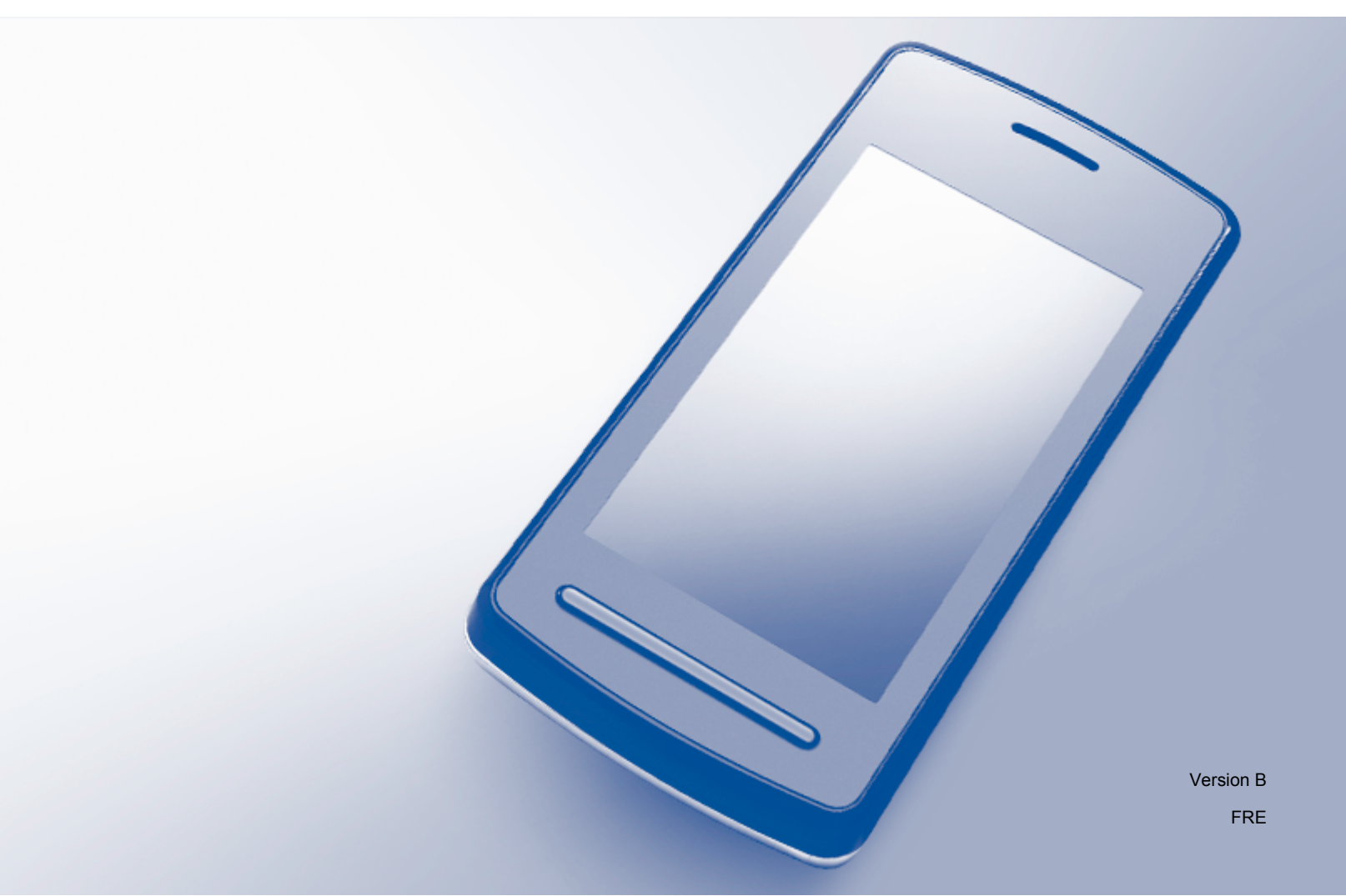

# Définitions des remarques

Dans ce guide de l'utilisateur, les remarques sont mises en exergue comme suit :

| REMARQUE | Les remarques vous indiquent comment réagir face à une situation qui se<br>présente ou vous donnent des conseils sur la façon dont l'opération en<br>cours se déroule avec d'autres fonctions |
|----------|----------------------------------------------------------------------------------------------------|
|          | cours se derouie avec d'autres fonctions.                                                                                                    |

# **Marques commerciales**

Le logo Brother est une marque déposée de Brother Industries, Ltd.

Brother est une marque commerciale de Brother Industries, Ltd.

Google, Google Drive, Google Cloud Print, Google Chrome, Chrome OS, Android et Gmail sont des marques de commerce de Google Inc. L'utilisation de ces marques de commerce doit être autorisée par Google.

Chaque société dont le titre du logiciel est mentionné dans ce manuel dispose d'un contrat de licence du logiciel spécifique pour ses programmes propriétaires.

Les noms de commerce et les noms de produit de sociétés apparaissant sur les produits Brother, la documentation associée et n'importe quelle autre publication sont tous des marques de commerce ou des marques déposées de leurs sociétés respectives.

# **Remarques sur la licence Open Source**

Les appareils Brother utilisent des composants logiciels Open Source pour Google Cloud Print.

Pour consulter les remarques relatives aux licences Open Source, consultez la page d'accueil de votre modèle sur le Centre de solutions Brother, à l'adresse (<u>http://solutions.brother.com/</u>), cliquez sur **Manuels** et sélectionnez votre langue.

©2013 Brother Industries, Ltd. Tous droits réservés.

# Table des matières

| 1      | Introduction                                                                                                    | 1                 |
|--------|----------------------------------------------------------------------------------------------------|-------------------|
|        | Généralités                                                                                                    |                   |
|        | Configuration matérielle requise                                                                                                    |                   |
|        | Systèmes d'exploitation et applications compatibles                                                                                                    |                   |
|        | Paramètres réseau                                                                                                    | 1                 |
|        | Configuration de Google Cloud Print                                                                                                    |                   |
|        | Présentation détaillée                                                                                                    |                   |
|        | Création d'un compte Google                                                                                                    |                   |
|        | Enregistrement de l'appareil Brother dans Google Cloud Print                                                                                                    | 3                 |
|        |                                                                                                    |                   |
| 2      | Impression                                                                                                    | 6                 |
| 2      | Impression Impression à l'aide de Google Cloud Print                                                                                                    | <b>6</b><br>6     |
| 2      | Impression<br>Impression à l'aide de Google Cloud Print<br>Impression à partir du navigateur Google Chrome™ ou Chrome OS™                                                                                                    | <b>6</b><br>6     |
| 2      | Impression Impression à l'aide de Google Cloud Print Impression à partir du navigateur Google Chrome™ ou Chrome OS™ Impression à partir de Google Drive™ pour mobile                                                                                                    | <b>6</b><br>6<br> |
| 2      | Impression<br>Impression à l'aide de Google Cloud Print<br>Impression à partir du navigateur Google Chrome™ ou Chrome OS™<br>Impression à partir de Google Drive™ pour mobile<br>Impression à partir du service webmail Gmail™ pour mobile                                                  | 6<br>             |
| 2<br>A | Impression         Impression à l'aide de Google Cloud Print         Impression à partir du navigateur Google Chrome™ ou Chrome OS™         Impression à partir de Google Drive™ pour mobile         Impression à partir du service webmail Gmail™ pour mobile         Dépistage des pannes | 6<br>             |

# Généralités

Google Cloud Print<sup>™</sup> est un service fourni par Google qui vous permet d'imprimer sur une imprimante enregistrée dans votre compte Google à partir d'un appareil compatible réseau (par exemple un téléphone mobile ou un ordinateur) sans devoir installer le pilote d'imprimante sur cet appareil.

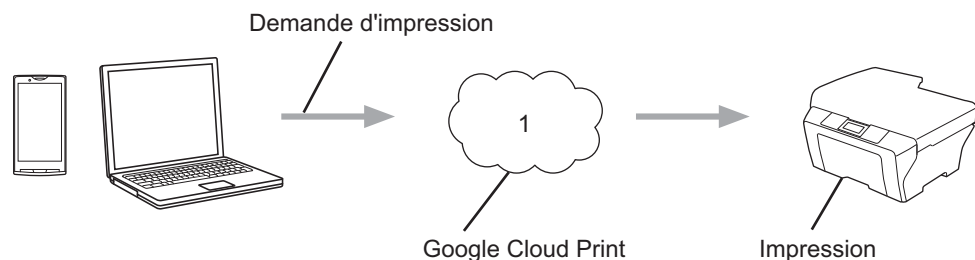

Google Cloud Print

1 Internet

# Configuration matérielle requise

## Systèmes d'exploitation et applications compatibles

Google Cloud Print est compatible avec les applications et systèmes d'exploitation suivants (en juillet 2012) :

#### Systèmes d'exploitation

- Chrome OS<sup>™</sup>
- Android<sup>™</sup> 2.1 ou plus récent
- iOS 3.0 ou plus récent

#### Applications utilisables pour l'impression

- Applications pour Chrome OS<sup>™</sup>
- Navigateur Google Chrome<sup>™</sup>
- Google Drive<sup>™</sup> pour mobile
- Service webmail Gmail<sup>™</sup> pour mobile

Consultez le site Web de Google (http://www.google.com/cloudprint/learn/apps.html) pour obtenir plus d'informations sur les systèmes d'exploitation et les applications compatibles.

## Paramètres réseau

Pour pouvoir utiliser Google Cloud Print, votre appareil Brother doit être connecté à un réseau doté d'un accès à Internet par une connexion câblée ou sans fil. Consultez le Guide d'installation rapide de votre appareil Brother pour connecter et configurer ce dernier de façon appropriée.

# **Configuration de Google Cloud Print**

## Présentation détaillée

Configurez les paramètres à l'aide de la procédure suivante :

#### Étape 1 : créez un compte Google (voir page 3).

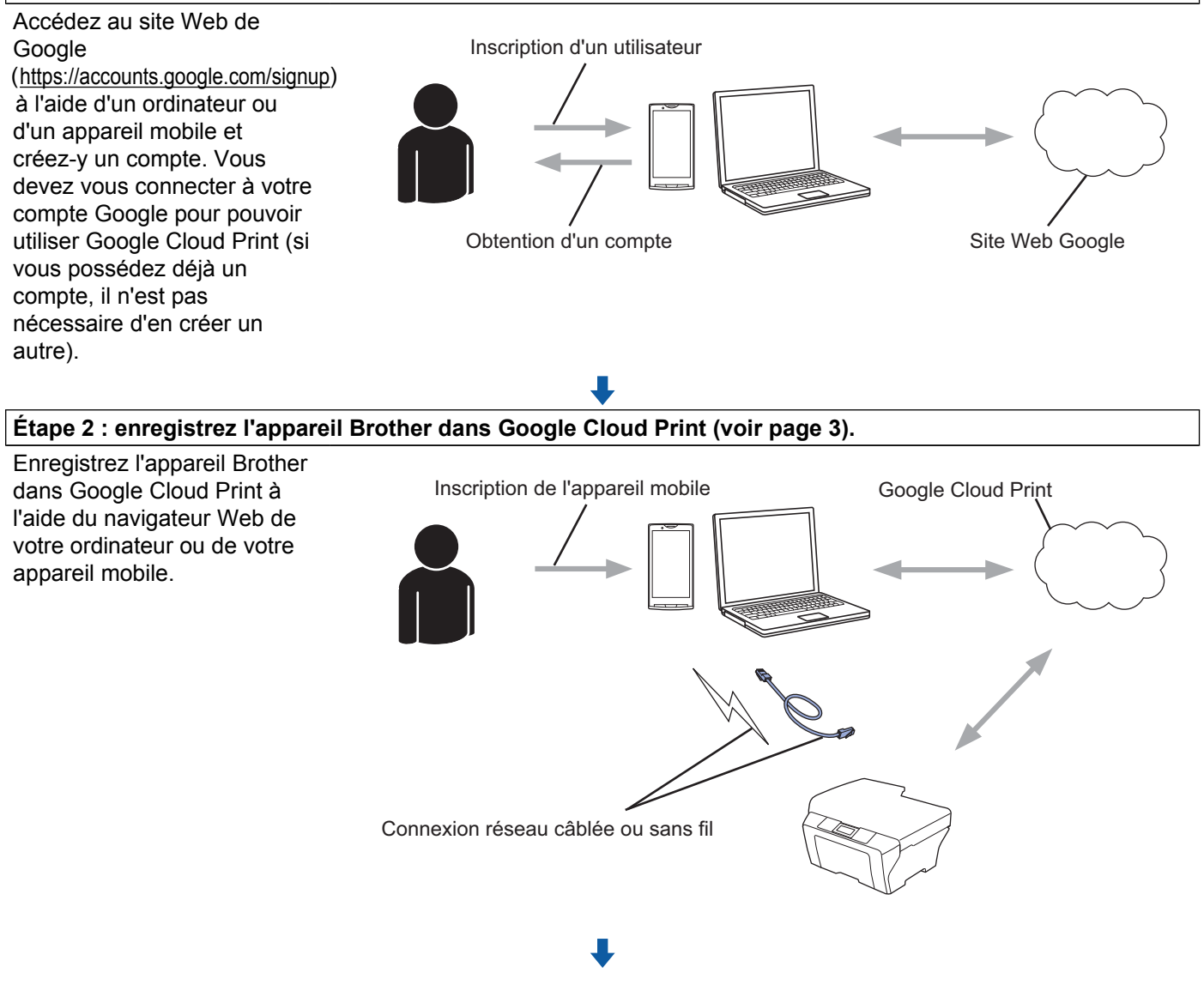

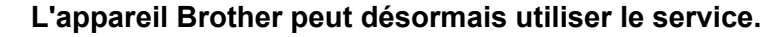

## Création d'un compte Google

Pour pouvoir utiliser Google Cloud Print, vous devez posséder un compte Google et vous connecter à ce compte. Si vous n'avez pas de compte, utilisez un ordinateur ou un appareil mobile pour accéder au site Web de Google (<u>https://accounts.google.com/signup</u>) et créer un compte.

Si vous possédez déjà un compte Google, il n'est pas nécessaire d'en créer un autre. Passez à la procédure suivante, *Enregistrement de l'appareil Brother dans Google Cloud Print*.

## Enregistrement de l'appareil Brother dans Google Cloud Print

Vous devez enregistrer l'appareil Brother dans Google Cloud Print à l'aide de l'application Gestion à partir du Web (navigateur Web). Vous pouvez utiliser un navigateur Web standard pour gérer votre appareil à l'aide du protocole HTTP (Hypertext Transfer Protocol).

## REMARQUE

- Les écrans illustrant cette section sont des exemples d'un appareil à jet d'encre.
- Il n'y a pas de limite au nombre d'imprimantes que vous pouvez enregistrer avec Google Cloud Print.
- Avant de commencer à enregistrer l'appareil Brother, vérifiez que l'heure et la date sont correctement réglées sur le panneau de commande de ce dernier. Pour savoir comment configurer correctement l'heure et la date, consultez le Guide d'installation rapide fourni avec l'appareil Brother.
- 2 Vérifiez que l'appareil Brother est connecté au même réseau que l'ordinateur ou l'appareil mobile.
- 3 Ouvrez le navigateur Web sur votre ordinateur ou votre appareil mobile.
- 4 Tapez « http://adresse IP de l'appareil » dans la barre d'adresse de votre navigateur (où « adresse IP de l'appareil » correspond à l'adresse IP de votre appareil Brother).
  - Par exemple :

http://192.168.1.2/

#### REMARQUE

- Vous voyez s'afficher l'adresse IP de votre appareil Brother sur le menu Réseau du panneau de commande de ce dernier. Pour plus d'informations, reportez-vous au Logiciel et guide d'utilisateur réseau de votre appareil Brother (ou au Guide utilisateur - Réseau, selon le modèle).
- Si vous avez défini le mot de passe de connexion pour l'application Gestion à partir du Web, entrez le mot de passe dans la zone Connexion, puis cliquez sur →.

1

#### Introduction

5 Selon votre modèle d'appareil, l'un des écrans suivants s'affiche :

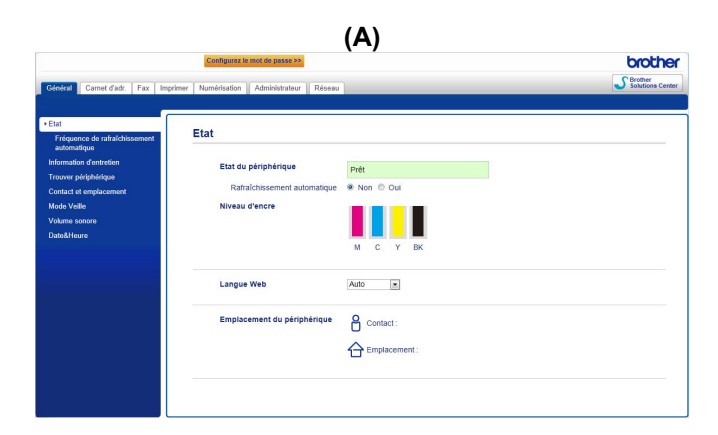

| other MFC-XX            | xx              |  |
|-------------------------|-----------------|--|
| Etat>>                  |                 |  |
| <u>Mise à jour du m</u> | nicrologiciel>> |  |
| <u>AirPrint&gt;&gt;</u> |                 |  |
| Google Cloud P          | rint>>          |  |
| Brother Online (        | Connections>>   |  |
| Proxy>>                 |                 |  |
| IPv6 (Sans fil)>>       | <u>.</u>        |  |

Effectuez l'une des opérations suivantes :

Si l'écran (A) s'affiche

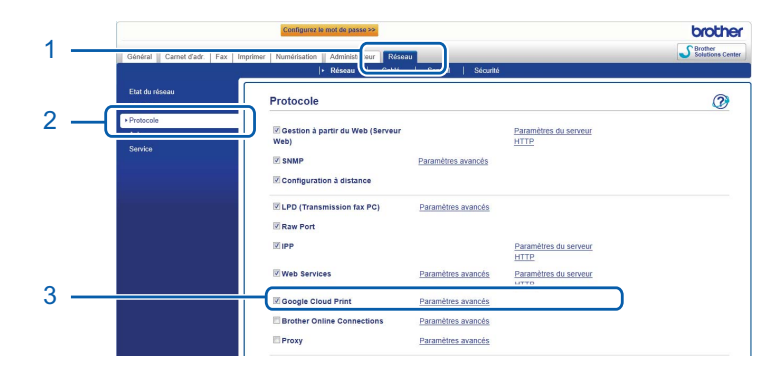

- 1 Cliquez sur Réseau.
- 2 Cliquez sur **Protocole**.
- 3 Vérifiez que **Google Cloud Print** est sélectionné, puis cliquez sur **Paramètres avancés**. Allez à l'étape **6**.
- Si l'écran (B) s'affiche, cliquez sur Google Cloud Print, puis allez à l'étape ⑥.

| Brother MFC-XXXX                                       |  |
|--------------------------------------------------------|--|
| Etat>><br>Mise à jour du micrologiciel>><br>AirPrint>> |  |
| Google Cloud Print>>                                   |  |
| Brother Online Connections>>                           |  |
| Proxy>>                                                |  |
| IPv6 (Sans fil)>>                                      |  |
|                                                        |  |

1

#### Introduction

6 Assurez-vous que Etat est bien défini sur Activé. Cliquez sur Enregistrer.

| Google Cloud Print |                            |                                                                                                    |
|--------------------|----------------------------|----------------------------------------------------------------------------------------------------|
| (                  | Etat                       | Activé                                                                                                    |
|                    | Statut de l'enregistrement | Non enregistré                                                                                                    |
|                    | Nom du périphérique        | Brother MFC-XXXX                                                                                                    |
|                    |                            | Veuillez lire et accepter les Conditions d'utilisation<br>sulvantes avant de cliquer sur "Enregistrer".<br><u>Conditions d'utilisation&gt;&gt;</u> |
| Enregist           | rer                        |                                                                                                    |

- 7 Cliquez sur Google.
- 8 L'écran de connexion de Google Cloud Print s'affiche. Connectez-vous à l'aide de votre compte Google et suivez les instructions affichées sur l'écran pour enregistrer l'appareil Brother.
- 9 Une fois l'enregistrement de l'appareil terminé, revenez à l'écran de l'application Gestion à partir du Web et vérifiez que Statut de l'enregistrement est réglé sur Enregistré.

| Envoi OK                   |                                             |
|----------------------------|---------------------------------------------|
| Etat                       | Activé                                      |
| Statut de l'enregistrement | Enregistré                                  |
|                            | Annuler l'enregistrement de ce périphérique |
| Compte Google              |                                             |
| E-mail                     | xxxxxx@gmail.com                            |
| Nom du périphérique        | Brother MFC-XXXX                            |
|                            |                                             |

### REMARQUE

Si l'appareil Brother prend en charge la fonction Verrouillage fonction sécurisée, l'impression via Google Cloud Print est possible même si l'impression depuis un PC pour chaque utilisateur est limitée. Pour limiter l'impression via Google Cloud Print, désactivez Google Cloud Print à l'aide de l'application Gestion à partir du Web ou réglez la fonction Verrouillage fonction sécurisée sur le mode Public puis limitez l'impression à partir d'un PC pour le public. Pour plus d'informations, reportez-vous au Guide de l'atilisateur avancé ou au Logiciel et guide d'utilisateur réseau (ou au Guide utilisateur - Réseau, selon votre modèle). Impression

# Impression à l'aide de Google Cloud Print

La procédure d'impression varie en fonction de l'application ou de l'appareil mobile que vous utilisez. L'exemple ci-dessous utilise le navigateur Google Chrome™, Chrome OS™, Google Drive™ pour mobile et le service webmail Gmail™ pour mobile.

### REMARQUE

2

- Il n'y a pas de limite au nombre d'imprimantes que vous pouvez enregistrer avec Google Cloud Print.
- Certains fichiers PDF cryptés ne peuvent pas être imprimés.
- En cas d'impression d'un fichier PDF utilisant des polices qui ne sont pas incorporées dans le fichier, il se peut que certains caractères soient remplacés par des caractères dans une autre police ou s'affichent de façon incorrecte.
- Lors de l'impression d'un document PDF incluant des objets transparents, le paramètre de transparence est ignoré et le fichier est imprimé avec ce paramètre désactivé.

## Impression à partir du navigateur Google Chrome™ ou Chrome OS™

- Vérifiez que votre appareil Brother est sous tension.
- 2 Sur la page Web que vous voulez imprimer, cliquez sur l'icône du menu Chrome™, puis cliquez sur **Print** (Imprimer) (vous pouvez aussi utiliser le raccourci clavier Ctrl+P).
- 3 Sélectionnez votre appareil Brother dans la liste d'imprimantes.
- 4 Modifiez les options d'impression, par exemple le type de support et le format de papier, selon vos besoins.

#### REMARQUE

Seuls sont affichés les paramètres qui peuvent être modifiés.

5 Cliquez sur **Print** (Imprimer).

## Impression à partir de Google Drive™ pour mobile

- Vérifiez que votre appareil Brother est sous tension.
- 2 Accédez à Google Drive™ à partir du navigateur Web de votre appareil Android™ ou iOS.
- Ouvrez le document que vous voulez imprimer.

4 Appuyez sur 🛸

5 Appuyez sur **Print** (Imprimer).

6 Sélectionnez votre appareil Brother dans la liste d'imprimantes.

7 Modifiez les options d'impression selon vos besoins.

#### REMARQUE

Seuls sont affichés les paramètres qui peuvent être modifiés.

8 Appuyez sur **Print** (Imprimer).

## Impression à partir du service webmail Gmail™ pour mobile

- 1 Vérifiez que votre appareil Brother est sous tension.
- Accédez au service webmail Gmail<sup>™</sup> à partir du navigateur Web de votre appareil mobile Android<sup>™</sup> ou iOS.
- Ouvrez l'e-mail que vous voulez imprimer.
- 4 Appuyez sur 🗧

#### REMARQUE

Si **Print** (Imprimer) s'affiche à côté du nom du fichier joint, vous pouvez imprimer le fichier joint. Appuyez sur **Print** (Imprimer) puis allez à l'étape <sup>(6)</sup>.

- 5 Appuyez sur **Print** (Imprimer).
- 6 Sélectionnez votre appareil Brother dans la liste d'imprimantes.
- 7 Modifiez les options d'impression selon vos besoins.

#### REMARQUE

Seuls sont affichés les paramètres qui peuvent être modifiés.

8 Appuyez sur **Print** (Imprimer).

Dépistage des pannes

A

Le présent chapitre explique comment résoudre les problèmes de réseau types que vous pourriez rencontrer en utilisant Google Cloud Print avec votre appareil Brother. Si ce chapitre ne vous permet pas de résoudre votre problème, veuillez visiter le Brother Solutions Center à l'adresse <u>http://solutions.brother.com/</u>.

# Si vous rencontrez des problèmes avec l'appareil Brother

| Problème                                                                                                    | Suggestions                                                                                                    |
|----------------------------------------------------------------------------------------------------|----------------------------------------------------------------------------------------------------|
| Mon appareil Brother n'est pas affiché dans la liste                                                         | Vérifiez que votre appareil Brother est sous tension.                                                                                                    |
| d'imprimantes.                                                                                               | Utilisez l'application Gestion à partir du Web pour vérifier<br>que Google Cloud Print est activé et que l'appareil<br>Brother est enregistré dans Google Cloud Print (voir<br><i>Enregistrement de l'appareil Brother dans Google Cloud</i><br><i>Print</i> >> page 3). |
| Impression impossible.                                                                                       | Vérifiez que votre appareil Brother est sous tension.                                                                                                    |
|                                                                                                    | Vérifiez vos paramètres réseau (voir <i>Paramètres réseau</i><br>➤> page 1).                                                                                                    |
|                                                                                                    | Il se peut que certains fichiers ne puissent s'imprimer ou<br>que le résultat imprimé ne soit pas strictement<br>identique à ce qui est affiché.                                                                                                    |
| J'ai reçu le message d'erreur suivant :<br>Connexion à Google impossible.<br>Vérifiez vos paramètres réseau. | Vérifiez que l'appareil Brother est connecté à un réseau disposant d'un accès à Internet.                                                                                                    |
| J'ai reçu le message d'erreur suivant :<br>Définissez la date et l'heure.                                    | Vérifiez que la date et l'heure sont correctement réglées<br>sur l'appareil Brother (pour plus d'information,<br>consultez le Guide d'installation rapide de l'appareil<br>Brother).                                                                                     |

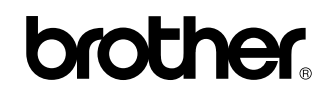

Rendez-nous visite sur Internet http://www.brother.com/

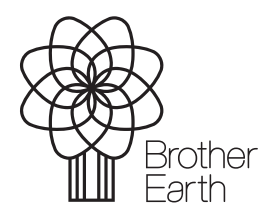

www.brotherearth.com